# Verbinden & Trennen des Internets

### Anmeldung am Laptop

- 1 Stellen Sie sicher, dass der WLAN Empfang an Ihrem Laptop eingeschaltet ist. An vielen Geräten ist hierzu ein Knopf oder Schalter vorhanden.
- 2 Aktivieren Sie das Internetprotokoll TCP/IPv4 und wählen Sie die Funktion: "IP-Adresse automatisch beziehen und DNS-Serveradresse automatisch beziehen". Sie können dies in Ihrem Netzwerk und Freigabecenter tun. Beispiel Windows 7: Start / Systemsteuerung / Netzwerk und Internet / Netzwerk und Freigabecenter/ Adaptereinstellungen ändern/ Drahtlose Netzwerkverbindung markieren / Organisieren / Eigenschaften.
- 3 Lassen Sie sich nun alle verfügbaren Drahtlosnetzwerke anzeigen.
- 4 Wählen Sie das Netzwerk "Patienteninternet" aus.
- 5 Öffnen Sie Ihren Browser und deaktivieren Sie Ihren Pop-Up-Blocker.
- 6 Bestätigen Sie die Sicherheitswarnung: "Die aktuelle Webseite versucht eine Seite im Intranet zu öffnen" mit "Ja".
- 7 Melden Sie sich nun an, indem Sie Ihren Browser öffnen und in die Adresszeile iac1 eingeben.
- 8 Es öffnet sich eine Seite. Dort geben Sie Ihre Zugangsdaten ein, die Sie am Kassenautomaten erhalten haben.
- 9 Nach erfolgreicher Eingabe erscheint ein neues kleines Login-Fenster, lassen Sie dieses Fenster unbedingt geöffnet.
- 10 Ihre Verbindung trennen Sie durch Schließen der Browser Fenster und Drücken des Logout-Button im Login-Fenster.

#### Anmeldung am Tablet oder Smartphone

- 1 Wählen Sie unter Ihren Netzwerken das Drahtlosnetzwerk "Patienteninternet" aus. Meist finden Sie die verfügbaren Netzwerke unter den Einstellungen in Ihrem mobilen Endgerät.
- Melden Sie sich nun an, indem Sie Ihren Browser öffnen und in die Adresszeile iac1 ODER iac1.
  ODER https://iac1. eingeben. Deaktivieren Sie Ihren Pop-Up-Blocker.
- Bestätigen Sie die Sicherheitswarnung: "Die aktuelle Webseite versucht eine Seite im Intranet zu öffnen" mit "Ja".
- 4 Geben Sie Ihre Zugangsdaten ein, die Sie am Kassenautomaten erhalten haben.
- 5 Ihre Verbindung trennen Sie durch Schließen der Browserfenster und drücken des Logout-Button im Login-Fenster.

### Bei Problemen mit dem Internet:

Wenn Ihre Verbindung unterbrochen wurde, schließen Sie alle Fenster und beenden Sie die Sitzung mit dem Logout Button. Bei Fragen und Störungen wählen Sie die kostenfreie Nummer 1990.

## Bleiben Sie in Verbindung

Bedienungsanleitung für das Patienten-Internet

UNFY Harmonize your enterprise

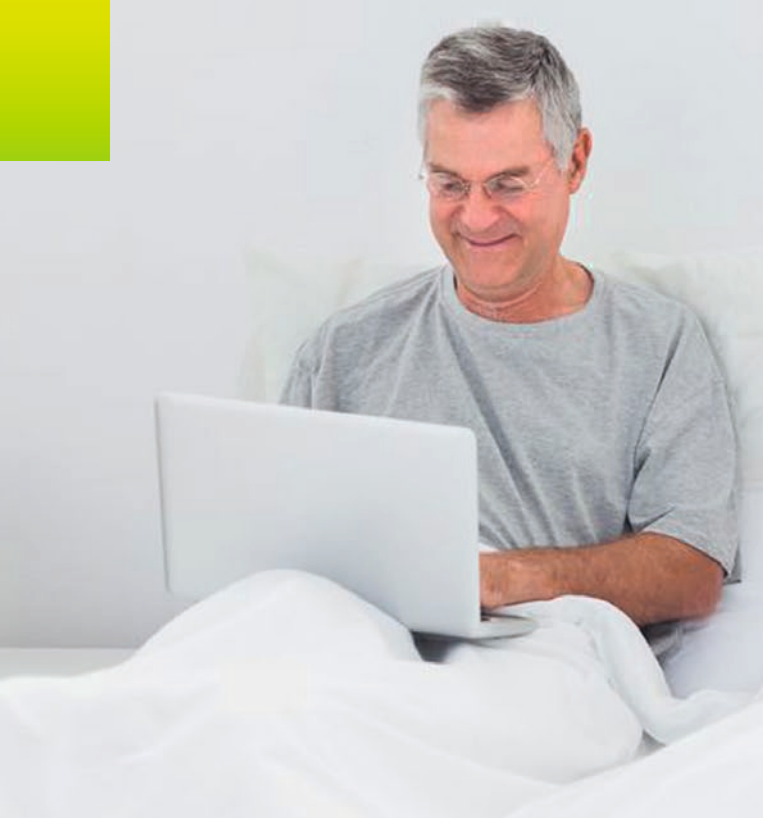

### Voraussetzungen

- Laptop oder ein anderes Endgerät (z.B. Tablet, Smartphone), das WLAN fähig ist.
- Internet Browser
- HiMed Multimedia-Karte: Falls Sie noch keine Telefonkarte haben, können Sie diese am Kassenautomaten kaufen.
- Guthaben auf der HiMed Multimedia-Karte

Die Gebühr für das WLAN beträgt pro Tag 2,00 €. Diese Gebühr fällt täglich an, sobald der Dienst beantragt wurde, auch wenn Sie das WLAN nicht benutzen.

Die Gebühren fallen bis zur Abmeldung am Telefon oder am Kassenautomaten an.

### Anmeldung / Abmeldung

Stecken Sie Ihre Karte in den Kassenautomat der sich in Ihrem WLAN Bereich befindet. Die Verfügbarkeit von WLAN können Sie auf Ihrer Station erfragen.

- Drücken Sie die Taste "Telefon, TV, Internet"
- Möchten Sie "Telefon" nutzen? Taste "Ja"- oder Taste "Nein" drücken
- Möchten Sie "WLAN / LAN Internet" nutzen? Taste "Ja" (für Anmeldung) Taste "Nein" (für Abmeldung) drücken
- Möchten Sie "Fernsehen" nutzen? Taste "Ja / Nein" drücken
- Vergessen Sie nicht, die Quittung mit Ihren WLAN Zugangsdaten zu entnehmen.

Auf der Quittung finden Sie Ihre Zugangsdaten, bestehend aus Login und Passwort. Bewahren Sie die Quittung sorgfältig auf und geben Sie diese nicht an Dritte weiter.

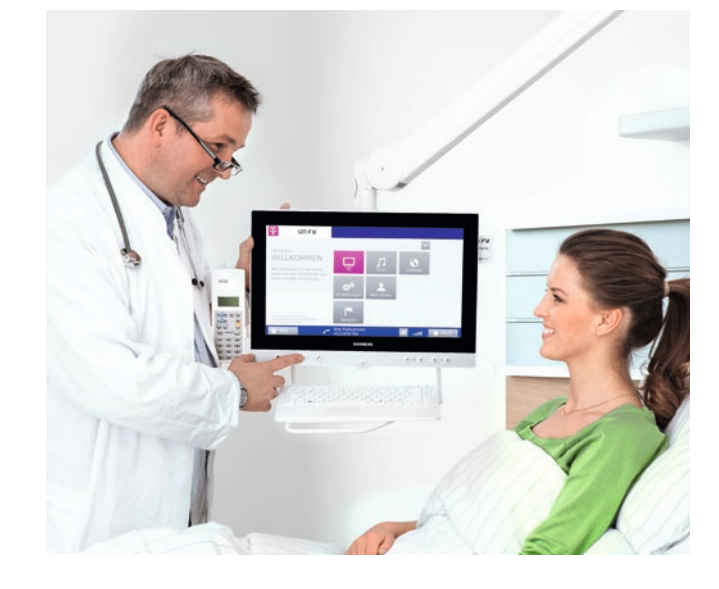

#### Achtung:

Das WLAN ist aktuell nur in bestimmten Bereichen verfügbar. Information hierzu erhalten Sie über den Pflegedienst.

Eine bestimmte Übertragungsgeschwindigkeit kann nicht garantiert werden. Wir bitten Sie um Verständnis, dass nicht alle Funktionen, wie Sie sie von Ihrem Internetanschluss zu Hause kennen, zur Verfügung stehen; diese können auch nicht im Einzelfall freigeschaltet werden. Im Übrigen gelten die Allgemeinen Nutzungsbedingungen.

Für die Nutzung gelten die Allgemeine Bedingungen für die Nutzung des Patiententelefonsystems. Die AGB finden Sie als Aushang an den Kassenautomaten. Universitätsklinikum Tübingen Geissweg 3 72076 Tübingen

Copyright © Unify GmbH & Co. KG 2013 Hofmannstr. 51, 81379 München, Deutschland Alle Rechte vorbehalten.

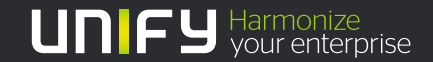